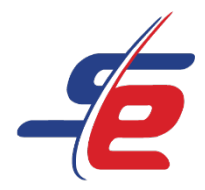

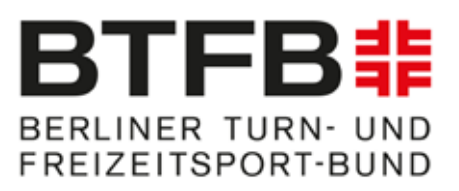

# Manual for the video upload

# Steps

| 1. | Go to Website            | 2 |
|----|--------------------------|---|
| 2. | Login                    | 3 |
| 3. | Choose the event         | 4 |
| 4. | Upload                   | 5 |
| 5. | Video upload             | 6 |
| 6. | Control the video upload | 8 |

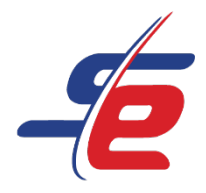

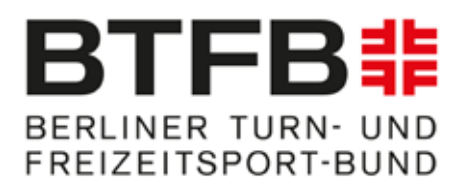

# 1. Go to Website

#### https://www.sportdata.org/gymnastics/set-online/index.php

| Gymnastics                                      | × +               |                       |                    |                         |           |
|-------------------------------------------------|-------------------|-----------------------|--------------------|-------------------------|-----------|
| $\leftarrow$ $\rightarrow$ C $\triangleq$ sport | data.org/gymnasti | cs/set-online/index.p | hp?active_menu=hor | ne&subsystem_select=pro | od        |
| 🥌 HOME 🗸                                        | EVENTS - N        | IEWS 🕶 HELP           | CONTACT TICK       | ETS LIVE STREAM         | FORUM     |
| SPORTDATA / GYMNASTI                            | cs                |                       |                    |                         |           |
|                                                 |                   |                       |                    |                         |           |
|                                                 |                   |                       | - C                |                         |           |
|                                                 |                   |                       | 6                  | G                       | YMNASTICS |

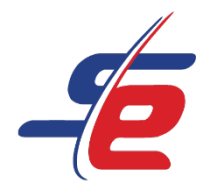

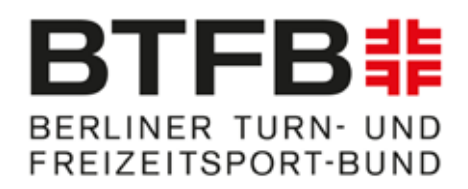

# 2. Login

- After confirming your account, you can login
- 2: Click on "LOGIN"
- 3: Enter username and password to login

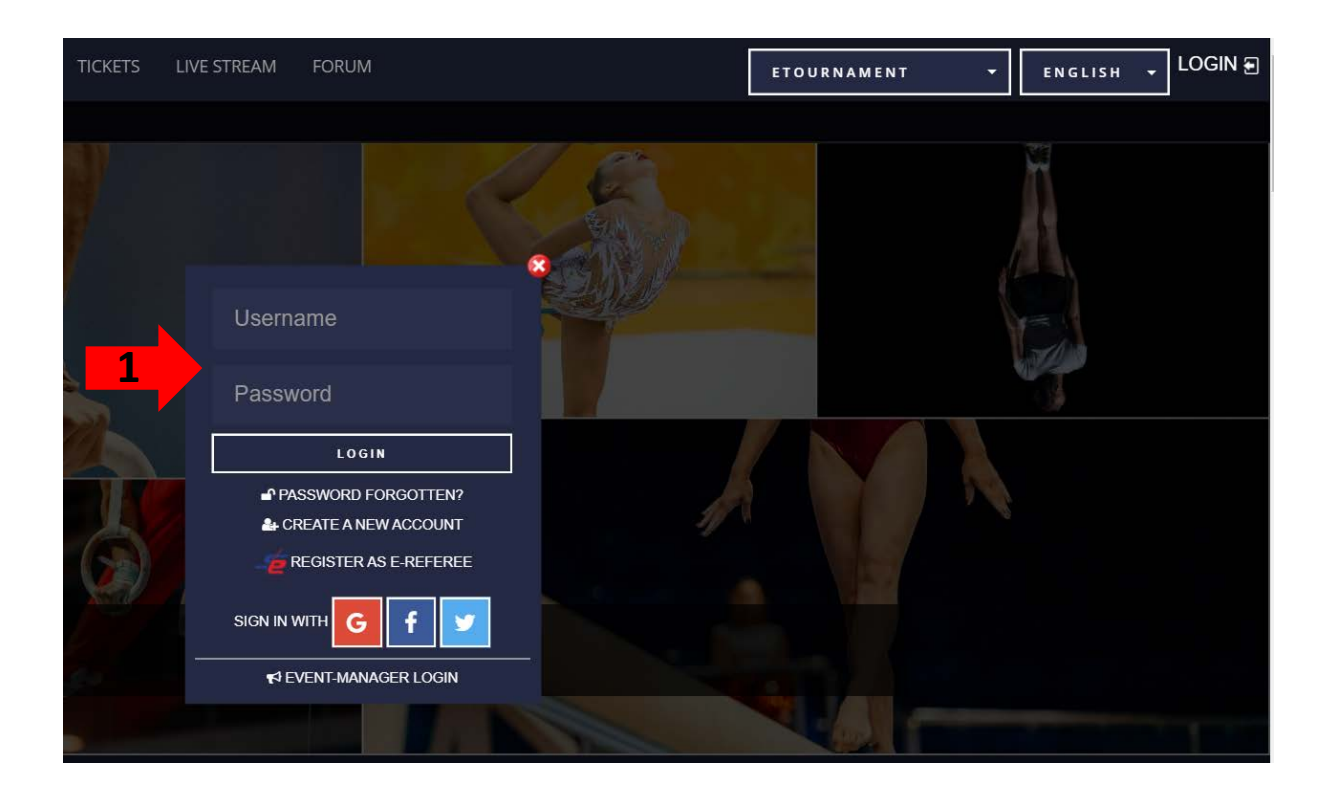

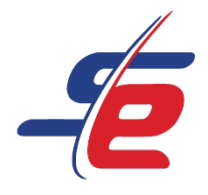

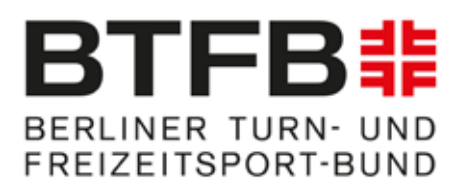

#### 3. Choose the event

• 1: Click on "MY ENTRIES"

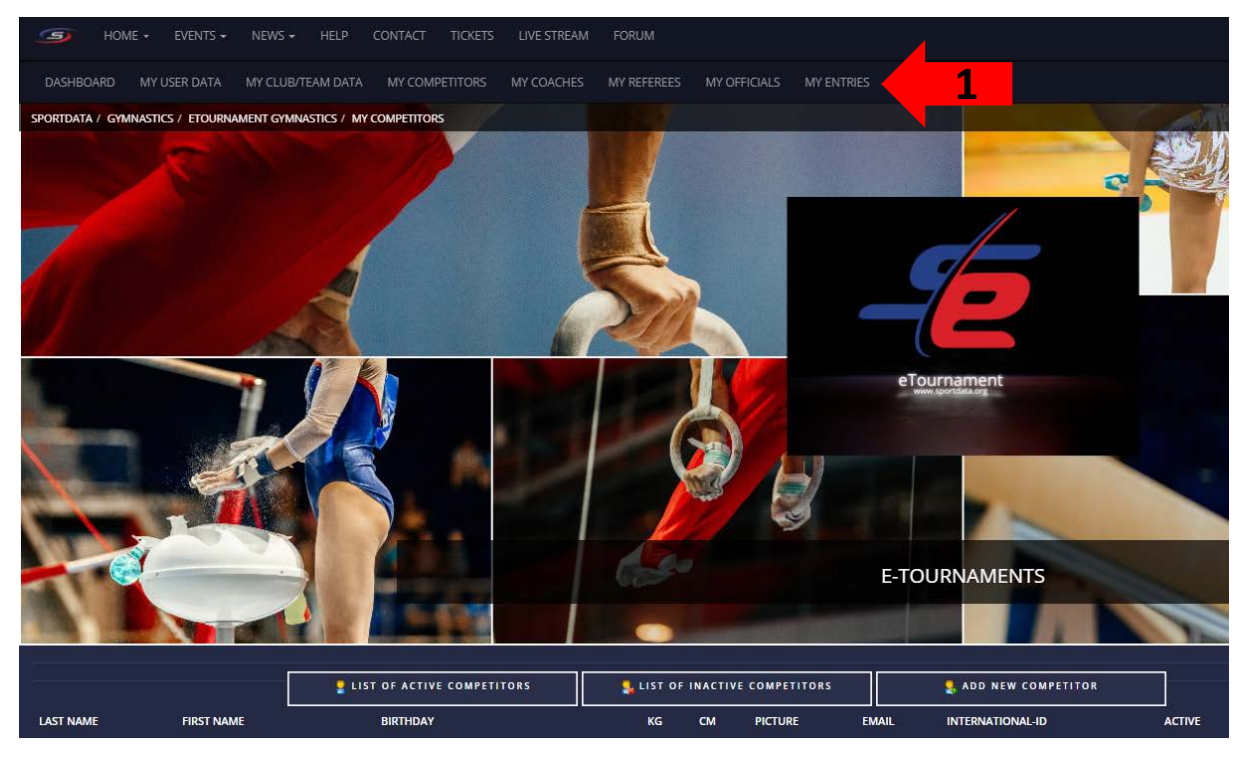

• 2: Click on the event

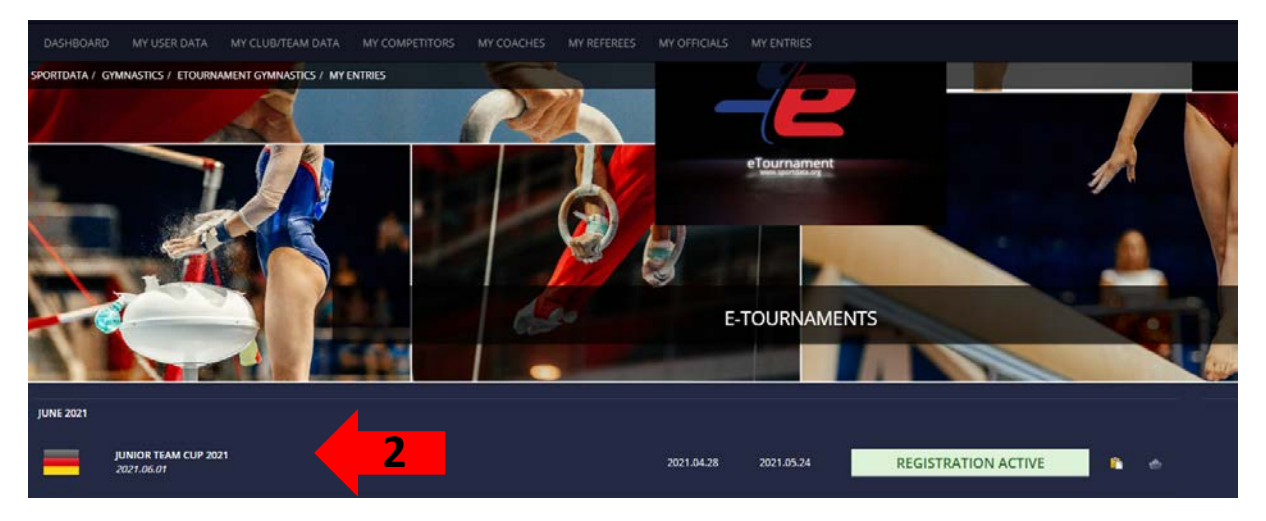

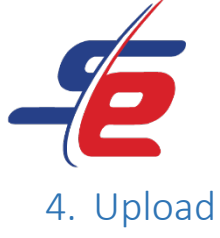

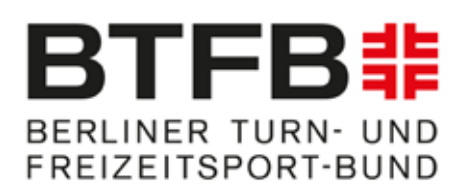

• 1. Click on "OPEN MATCHES"

| ľ              | 1        | 0      |                  | -        |                    |             |
|----------------|----------|--------|------------------|----------|--------------------|-------------|
| REGISTRIER     | ZUSATZLE |        |                  | AUSLOSUN | OPEN MAT           | RANDOM V-   |
| SPORTLER IN KA | TEGORIEN |        | <b>STATISTIK</b> |          | <mark>5</mark> E f | GEBNISLISTE |
| • INFORMATION  |          |        | MEDAL STATISTIC  |          |                    |             |
|                |          |        | 🚔 KATEGORIEN     |          | •                  | DOWNLOADS   |
|                |          | ALERIE |                  | KON:     | TAKT               |             |

- 2. Click on "MY OPEN MATCHES"
- Choose the apparatus and the gymnast (1,2,3 or 4)
- On each apparatus category are subcategories. The first subcategory is called e.g. "Rings- Category 1". Under the Category 1 you need to upload the video from an athlete who is starting under this age category (age group 2003 or 2004).
- Please make sure that gymnast 2 always stays the same for each apparatus.
- 3. Click on the white arrow

|       | OPEN MATCHES                                       | MY OPEN MATCHES |
|-------|----------------------------------------------------|-----------------|
| KATEG | ORIEN                                              | 2               |
| C     | AK 15-18                                           | • .             |
| POI   | C<br>#6<br>NT LIST HESSISCHER TURNVERBAND, GERMANY | 3-              |
|       | 3                                                  |                 |

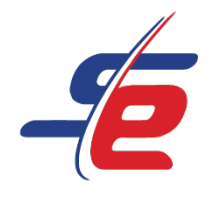

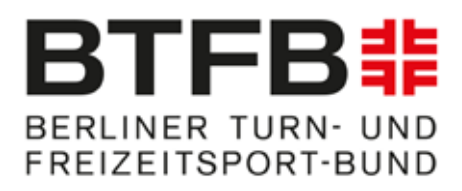

# 5. Video upload

• 1. Click on "UPLOAD VIDEO URL"

| -EPORTDATA<br>TOURNAMENT        |  |
|---------------------------------|--|
| HTV-Beispielwettkampf           |  |
| AK 15-18                        |  |
| #6 Point List                   |  |
| HESSISCHER TURNVERBAND, GERMANY |  |
| Copen Videos in New Window      |  |
| Video: Waiting for Upload       |  |
| UPLOAD VIDEO URL                |  |

- 1. For uploading the video click on "browse" or drag the video into the field
- 2. Choose your video which you want to upload in the category.

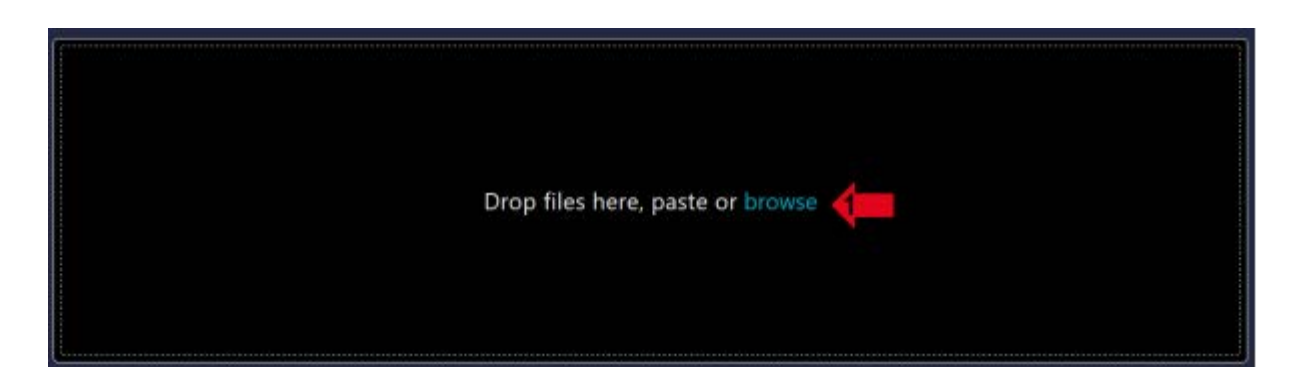

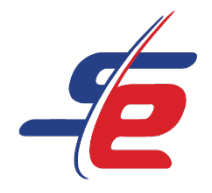

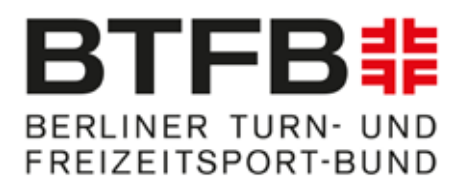

- 3. Click on "Upload 1 file"
- 4. Accept the "DATA PRIVACY TERMS"
- Click on "SUBMIT"

| CANCEL 1 file selected                                                                   |
|------------------------------------------------------------------------------------------|
| Sportidata = Tou_21_137746 mp4 2                                                         |
| 6116                                                                                     |
| Lakad 1 Fie                                                                              |
| ACCEPT OUR DATA PRIVACY TERMS                                                            |
| SUBMIT VIDEO URL:                                                                        |
|                                                                                          |
| PLEASE MAKE SURE YOUR VIDEO MEETS THE REQUIREMENTS!                                      |
| ATTENTION: YOU CAN SUBMIT YOUR VIDEO ONLY ONCEI MAKE SURE IT WORKS WITH THE TEST BUTTONI |
| TEST<br>SUBMIT                                                                           |

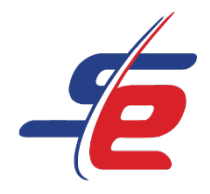

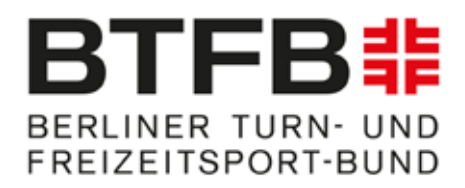

### 6. Control the video upload

• 1. Click on "OPEN MATCHES"

| Ø               | F         | 0      |                    | -        |          |             |  |
|-----------------|-----------|--------|--------------------|----------|----------|-------------|--|
| REGISTRIER      | ZUSATZLEI |        |                    | AUSLOSUN | OPEN MAT | RANDOM V    |  |
| SPORTLER IN KA  | TEGORIEN  |        | STATISTIK          |          | ter 🗧    | GEBNISLISTE |  |
| INFORMATION GAL |           | 1      | MEDAL STATISTIC    |          |          |             |  |
|                 |           |        | 🚔 KATEGORIEN 📘 DOW |          | OWNLOADS |             |  |
|                 |           | ALERIE |                    | KON.     | TAKT     |             |  |

- 2. Click on "MY OPEN MATCHES"
- 3. Control, if the video file is yellow and not grey anymore.
- If the video file is green it means that the video is accepted.

| OPEN MATCHES     | MY OPEN MATCHES |
|------------------|-----------------|
| KATEGORIEN       | 2               |
|                  |                 |
| #6<br>POINT LIST | -               |

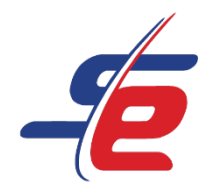

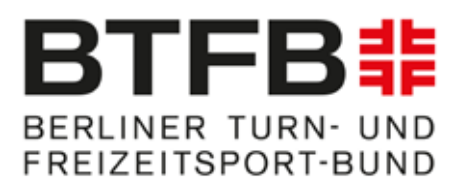